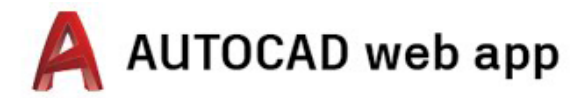

# 액세스 지침 데스크톱, 노트북 또는 Chromebook용

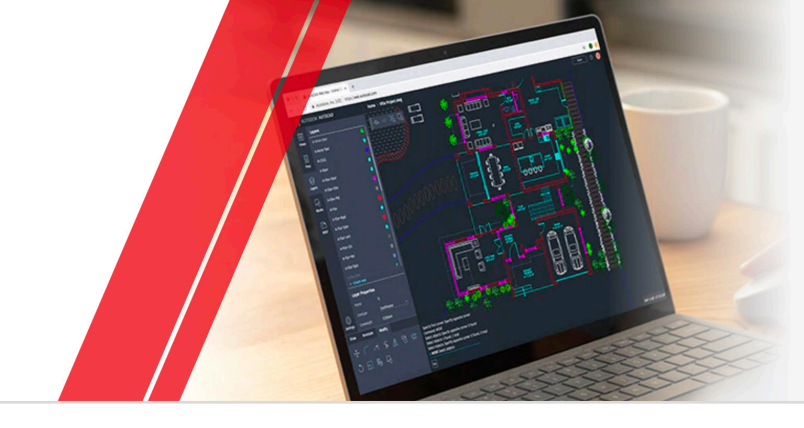

1단계 계정 만들기

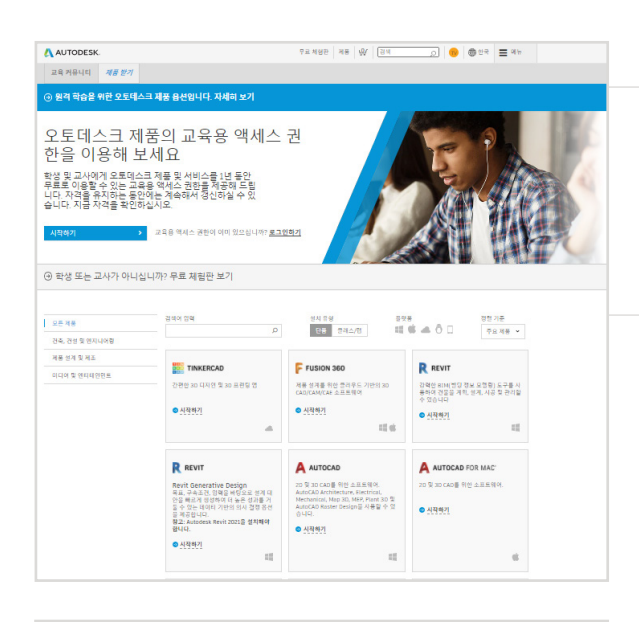

## 교육 커뮤니티로 이동합니다.

교육 커뮤니티 제품 페이지로 이동하여 AutoCAD® 제품 타일에서 "시작하기"를 클릭합니다.

로그인 전자 메일 teststudentverified@yopmail.com

Autodesk를 처음 사용하십니까? 계정 작성

Δ

| 교육용 제품 혜택 받기                                                                                  | Δ                     |
|-----------------------------------------------------------------------------------------------|-----------------------|
| Autodesk는 자격이 있는 학생, 교육 담당자 및 기<br>료 소프트웨어를 제공합니다. 적격한 교육 기관에<br>록 또는 고용을 검증할 수 있는 자료 제출을 준비? | 관에 무<br>서의 등<br>하십시오. |
| 교육 기관의 국가, 지역 또는 영역                                                                           |                       |
| 국가, 지역 또는 영역                                                                                  | ~                     |
| 교육 역할                                                                                         | 설명                    |
| 교육 역할                                                                                         | ~                     |
| 기관 유형                                                                                         |                       |
| 기관 유형                                                                                         | ~                     |
|                                                                                               |                       |
| 다음                                                                                            |                       |
| 계정이 이미 있습니까? 로그인                                                                              |                       |

# 기존 계정으로 로그인하거나 Autodesk Account 계정을 만듭니다.

### 새 계정을 만들 때 자신의 역할을 지정합니다.

학교가 위치한 국가를 입력하고, 학생인지 교사인지를 지정하고, 교육 기관 유형을 확인합니다.

참고: 교육 기관 유형을 올바르게 선택하는 것이 중요합니다. 이에 따라 진행 과정의 뒷부분에서 학교 이름을 확인해야 하는 학교 목록이 표시되기 때문입니다.

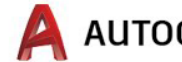

| 계정 작성                                                                                                    |                                                                                    |
|----------------------------------------------------------------------------------------------------|------------------------------------------------------------------------------------|
| 이루 성                                                                                                    | 전체 이름, 이메잌 및 암호를 입력하여                                                              |
| 전자 메일                                                                                                    | Autodesk Account 계정을 만듭니다.                                                         |
| 전자 메일 확인                                                                                                    | 참고: Autodesk® 소프트웨어 및 서비스에 대한 무료 교육용 액세스 권한                                        |
| 양호                                                                                                    | 자격이 있는지 확인할 수 있도록 Autodesk Account 계정에 사용되는<br>이름과 성은 학교 등록 또는 고용 세부 정보와 일치해야 합니다. |
| ▲ Antrodesk 이유 약료 및 개인했을 처리(방원 정태에 따룬 내 개<br>인 정보의 사용(정택에 설명된 대로 국가간 관승 보험)에 중의<br>합니다.                                                               | 예: 학교 ID가 "Susan Smith"인 경우 이름으로 "Sue Smith"가 아닌                                   |
| 계정 작성                                                                                                    | "Susan Smith"를 입력하십시오.                                                             |
| 개정이 이미 있습니까? 로그인                                                                                                    |                                                                                    |
| Autodesk의 EDUCATION 특별 약관 및 미국 FERPA(가족 그<br>속 권리 및 개인 기일법)에 대한 정보를 알아보려면 여가를 들                                                                       |                                                                                    |
| 직장실시오                                                                                                    |                                                                                    |
|                                                                                                    |                                                                                    |
| 확인 필요                                                                                                    |                                                                                    |
| 받은 편지함을 확인해 전자 메일에 포함된 링크를 따라가<br>면 다음에 대한 계정을 확인할 수 있습니다.                                                                                            | 이메일을 확인하고 이메일 주소를                                                                  |
|                                                                                                    | 확인합니다.                                                                             |
| -                                                                                                    |                                                                                    |
| 9                                                                                                    |                                                                                    |
| 전자 메일을 받지 못하셨습니까? 다시 보내기                                                                                                    |                                                                                    |
| 또는 이미 확인했습니까? 계속                                                                                                    |                                                                                    |
| 확인하는 데 문제가 있습니까?<br>도운말 음성 표시                                                                                                    |                                                                                    |
|                                                                                                    |                                                                                    |
| 25 metalook # 1490 49                                                                                                    |                                                                                    |
| 안녕하세요.<br>한가 귀럼 주요를 확인하여 Autorians 개함<br>글 환료하일시요.                                                                                                    |                                                                                    |
| 한가가 예정 위험<br>주요 물과가 방국가지 정말 경우, 이 나비는 물 시작적의 프라우가에 들어 받으신다요.<br>The University of an 45 University of Sec 22(2) University Officer 2005(5) University |                                                                                    |
| Eventuation that is at induction                                                                                                    |                                                                                    |
|                                                                                                    |                                                                                    |
| 계정이 확인됨                                                                                                    |                                                                                    |
| 이 단일 계정을 사용하면 모든 Autodesk 제품에 액세스할                                                                                                    | Autodeal Associat 레퍼이 힘이디어스니다                                                      |
| 수 있습니다.                                                                                                    | Autodesk Account 계정이 확인되었습니다.                                                      |
|                                                                                                    |                                                                                    |

완료

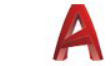

# 2단계 자격확인

| 한 단계 더 있습니다.                                                                                                    |                                  |
|----------------------------------------------------------------------------------------------------|----------------------------------|
| 지하의 교육 기관과 부료 소프트웨어의 사용 방법 계획에<br>대해 알려주시기 바랍니다.<br>교육 기관 이름<br>학과/학부                                                                                                    | 소속 학교와 오토데스크 제품 사용 용도를<br>지정합니다. |
| 교수 분야(하나 이상 선택)<br>- 전력, 연지니어형 및 전설<br>- 미디어 및 전터웨인먼트<br>- 제품 설계 및 체조<br>- 기타<br>사용 힌드 (나중에 변정할 수 없음)<br>- 적인 사용한 해당<br>개인 정지에서는 소프트웨어를 사용한 것입니다.<br>- 적인 정지에 수스 프트웨어를 사용한 것입니다.<br>- 적인 정지에 수스 프트웨어를 사용한 것입니다.<br>- 적인 정지에 수스 프트웨어를 관련하고 관련 정인 것이 나 등 스프트웨어를 관련하고 관이란스를 부여질 것입니다. |                                  |
| 프론 Autodesk을 사용자 개정<br>지역히 알아보기<br>계정 설정<br>이제 계정이 업데이트되어 Autodesk Education<br>Community에 액세스할 수 있습니다.                                                                                                    | "계속"을 클릭합니다.                     |
| <b>И</b> А                                                                                                    |                                  |
| ▲AUTODESK.<br>이래 정보가 정확하지 검토한 다음 자격 확인을 클릭하십시오.                                                                                                    |                                  |
| 으로 수소자 제품적 교육을 백석수 관업을 이용할 수 있는 자기적이 있는지 확인할 수 있는 것 또록 보는 별도를<br>감독해서 일력해 주십시오 프로프스크는 교육 독적인 경우 전 속에서서 도보러스크 도구를 부르로 사용할<br>수 있도록 적적 지원에서 친율시지, 원료를 주시적 실사합니다.<br>(여행 도<br>에도 수소가 일도 다입니다. 우스 방법에는                                                                                 | 입력한 정보가 정확한지 확인하고 "자격            |

확인"을 클릭합니다.

지수 국 ~ (24 50 20 40 20 50 20 50 20

교육 기관 이름

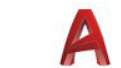

#### **AUTODESK**

### 축하드립니다!

오토데스크 제품의 교육용 액세스 권한에 대한 이용 자격이 확인되어 계 정 상태가 업데이트되었습니다.

교육용 액세스 권한은 지금부터 12개월 동안 지속되며, 자격을 유지하는 경우 갱신할 수 있습니다.

이제 설계 및 제작을 시작해 보세요.

축하합니다. SheerID에서 자격 여부를 즉시 확인할 수 있는 경우 이 화면이 표시됩니다. 그렇지 않은 경우 추가 문서에 대해 다음 섹션을 참조하십시오.

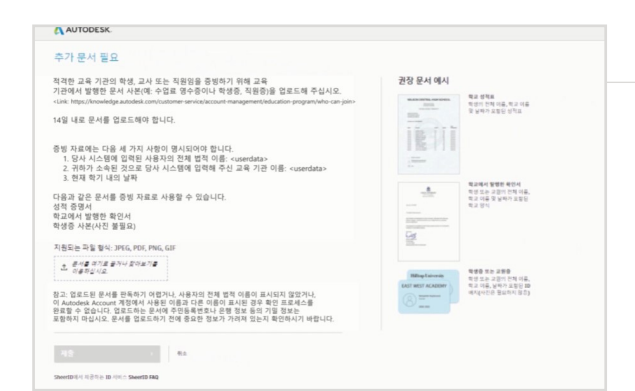

## 등록 또는 고용 상태를 확인하는 문서를 업로드해야 할 수 있습니다. 제공하는 문서는 왼쪽에 표시된 세 가지 기준을 충족해야 합니다.

문서를 제출한 후 타사 검증 서비스 제공업체인 SheerID에서 자격 상태를 확인하는 데 최대 48시간이 걸릴 수 있습니다.

참고: 최대 14일 내에 적합한 문서를 업로드할 수 있습니다. 자격이 확인될 때까지는 교육용 플랜을 통해 오토데스크 제품 및 서비스를 이용할 수 없습니다. 허용되는 문서는 최대 세 번 제공할 수 있습니다. 적합한 문서의 예는 다음과 같습니다.

- 등록비 영수증
- 학비 영수증
- 학생증(사진은 필요하지 않으며 제외될 수 있음. 날짜는 포함되어야 함)
- 교육 기관의 공식 서한(<u>학생 템플릿</u>, <u>교직원 템플릿</u> 및 <u>IT/실험실 관리자</u> 템플릿의 예는 여기를 참조)
- 성적 증명서
- 교직원증 또는 학교 웹 사이트의 교직원 명단 링크(사진은 필요하지 않으며 제외될 수 있음)

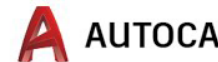

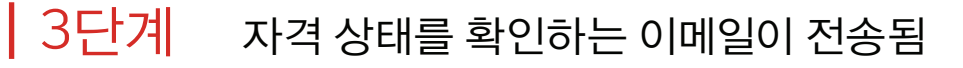

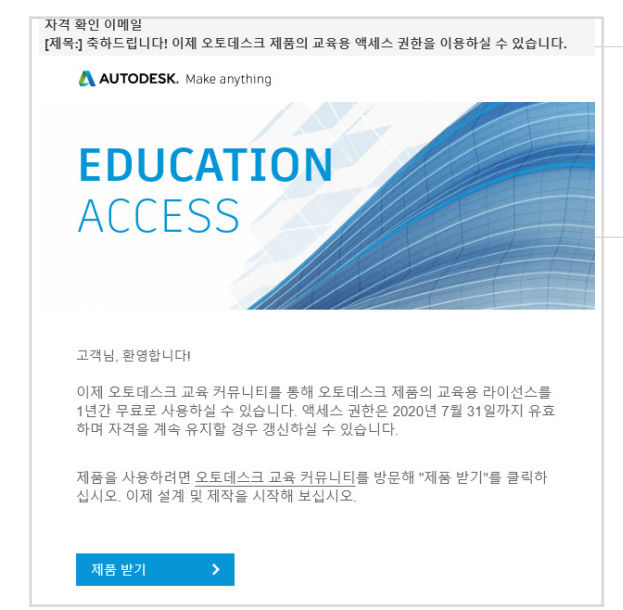

오토데스크 소프트웨어 및 서비스에 대한 교육용 액세스 권한 자격이 확인되면 확인 이메일이 전송됩니다.

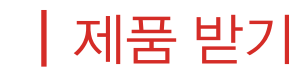

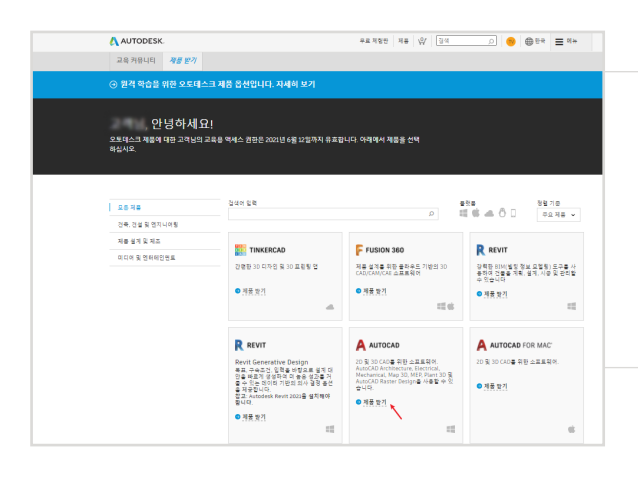

# 교육용 액세스가 승인되면 <u>교육 커뮤니티</u>로 돌아가 AutoCAD 타일에서 "제품 받기"를 클릭합니다.

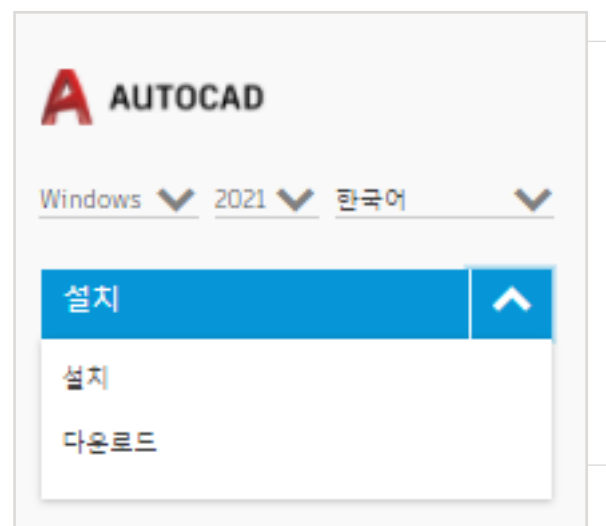

### AutoCAD 제품 카드에서 "설치 또는 다운로드"를 클릭합니다.

참고: AutoCAD를 전체 다운로드하거나 설치할 필요는 없지만 "설치" 를 클릭하면 AutoCAD 번들의 모든 제품에 대한 자격이 부여됩니다. "설치"를 클릭한 후 다운로드 및 설치를 취소하거나 컴퓨터에 AutoCAD 설치를 계속할 수 있습니다.

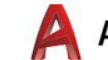

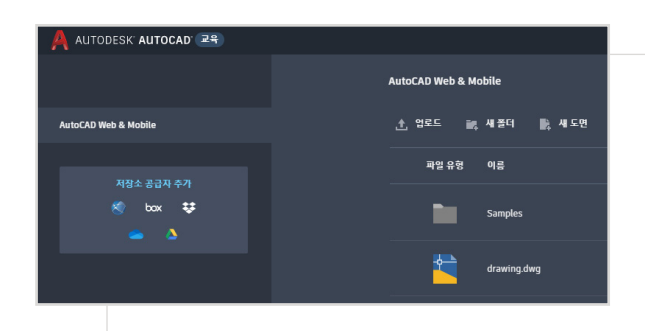

그런 다음 <u>https://web.autocad.com/</u>에서 직접 로그인하거나, 자격을 확인하려는 경우 Autodesk Account 페이지에 로그인하면 교육용 이용 자격이 있는 상태로 AutoCAD 웹이 표시됩니다. **참고:** 이 사항이 계정에 표시되는 데 몇 분 정도 걸릴 수 있습니다.

#### AUTODESK. 무료 체험판 제품 '응/ 검색 교육 커뮤니티 제품 받기 ④ 원격 학습을 위한 오토데스크 제품 옵션입니다. 자세히 보기 안녕하세요! 오토텍스크 제품에 대한 고객님의 교육용 역세스 권한은 2021년 6월 12일까지 유효합니다. 이례에서 제품을 선택 하십시오. 검색어 입력 모든제품 건축, 건설 및 엔지니어링 제를 설계 및 제조 TINKERCAD FUSION 360 미디어 및 엔터테인먼트 간편한 3D 디자인 및 3D 프린팅 앱 제품 설계를 위한 몰라우드 기반의 3D CAD/CAM/CAE 소프트웨어 💿 제풍 받기 ◎ 제품 받기 -REVIT AUTOCAD Windows 💙 2021 💙 한국어 21음 석치해야 제품 받기 1

# AutoCAD를 다운로드하도록 선택하면 다운로드 프롬프트가 나타납니다.

설치가 자동으로 시작되지 않으면 링크를 클릭하여 다시 시도하십시오.

# AutoCAD 설정

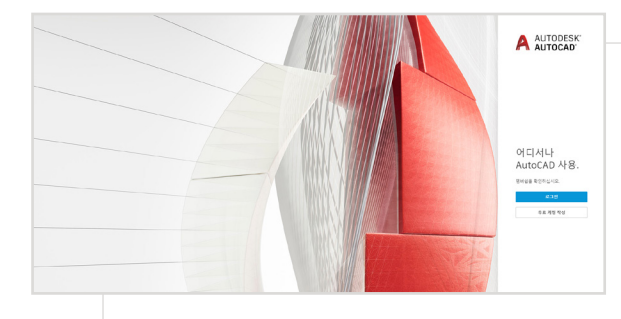

# 다운로드 파일이 열리면 AutoCAD의 설정 프로세스가 진행되고 설치 진행률 막대가 표시됩니다.

**참고:** 설치가 완료되면 AutoCAD가 자동으로 시작됩니다. 이 작업은 몇 분 정도 걸릴 수 있습니다.

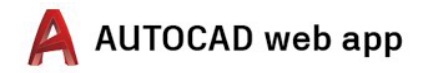

| 로그인                             | ۵ |
|---------------------------------|---|
| 전자 메일                           |   |
| teststudentverified@yopmail.com |   |
| гье                             |   |

# 교육 프로파일 자격 증명이 있는 Autodesk Account 계정을 사용하여 AutoCAD에 로그인합니다.

**참고:** 무료 교육용 액세스 권한 자격을 확인하는 데 사용한 것과 동일한 계정 세부 정보를 사용하여 AutoCAD에 로그인하십시오.

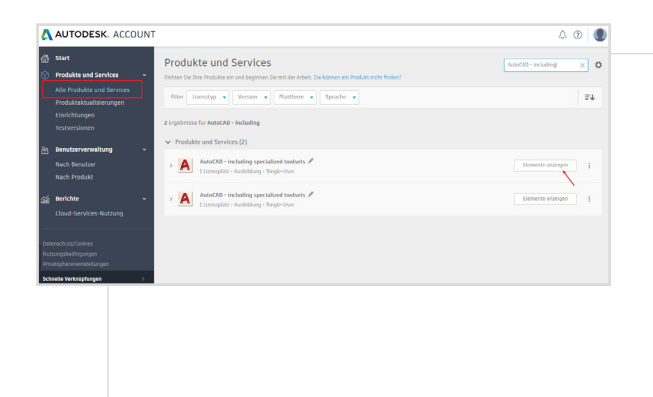

Autodesk Account 계정의 드롭다운 메뉴에서 "모든 제품 및 서비스"를 선택합니다.

"항목 보기"를 클릭합니다.

| AUTODESK. ACCOUNT                                                                                                    | 4 ® 🐧   |
|----------------------------------------------------------------------------------------------------|---------|
| Start     Notation and Marcine     AutoCAD - including specialized toolsets / Eart water of of relations and Relations are AutoOde available.     Lange water                                                                                                    | 9.0     |
| Produktabulierongen<br>Einschauge<br>Indurgen<br>Interversionen<br>Iz Unsette                                                                                                    | E4      |
| Structure         Added.0.         Pressure           Nach Render         Pressure         2012         Pressure         Pressure                                                                                                    | nzeigen |
| AuckOs - Balt Marcos - AuckOs - Balt Marcos - Balt Marcos - Balt Ma | retten  |
| Demochrist Codes > AntaCdb - web application 24ct top                                                                                                    | etfen   |
| versategilanseendeluingee                                                                                                    | notigen |

그런 다음 AutoCAD 웹 응용프로그램에서 "지금 액세스"를 선택합니다.

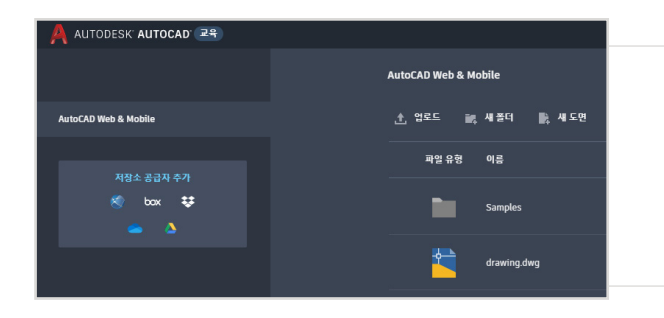

AutoCAD 웹 앱이 브라우저(<u>https://web.</u> <u>autocad.com/acad/me</u>)에서 열립니다.

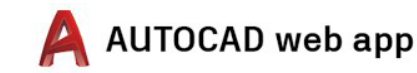

# 시작하기

로그인하면 AutoCAD 웹 응용프로그램에서 디자인 작업을 시작할 수 있습니다. 학습에 도움이 되도록 다음 무료 튜토리얼 및 커리큘럼을 이용할 수 있습니다. 프로젝트 기반의 단계별 AutoCAD는 <u>오토데스크 디자인</u> <u>아카데미</u>에서 확인할 수 있습니다.

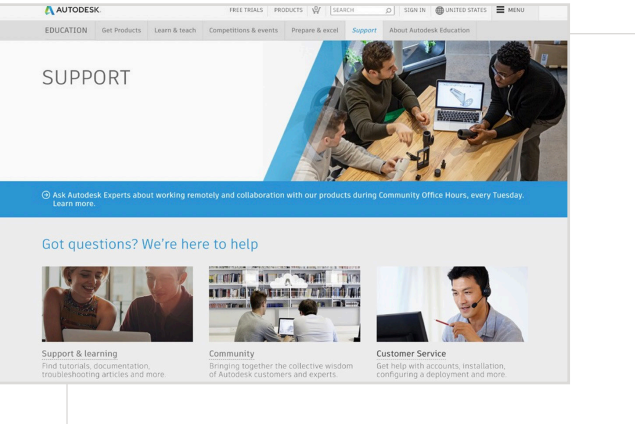

# 추가 지원이 필요한 경우 <u>지원 페이지</u>를 방문하십시오.

주요 링크:

- 검증에 대한 유용한 리소스는 <u>학생 검증 FAQ</u> 및/또는 <u>교사 검증 FAQ</u>를 참조하십시오.
- 검증에 관해 궁금한 점이 있으십니까? 검증 서비스 공급자 (customerservice@sheerID.com)에 문의하십시오.

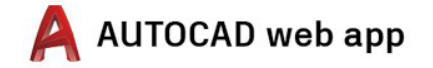

무료로 이용할 수 있는 오토데스크 소프트웨어 및/또는 클라우드 기반 서비스는 해당 소프트웨어 또는 클라우드 기반 서비스와 함께 제공되는 <u>이용 약관 또는 소프트웨어 라이션스 계약</u>의 이용 약관 및 이용 조건을 수락하고 준수하는 조건으로 제공됩니다. 교육용 라이선스 또는 서브스크립션이 적용되는 소프트웨어 및 클라우드 기반 서비스는 <u>교육용</u>으로만 사용할 수 있으며, 상업적, 전문적 또는 기타 영리 목적으로 사용할 수 없습니다.

오토데스크 교육 커뮤니티에서 계정을 만들려면 13세 이상이어야 하고 이용 약관에 동의해야 합니다. 또한 (a) 교직원, (b) 학생, (c) 자격을 갖춘 교육 기관 또는 (d) 오토데스크가 후원한 디자인 경진 대회 참가자 또는 멘토 등 모든 자격 요건을 충족해야 합니다. Autodesk, Autodesk 로고 및 AutoCAD는 미국 및/또는 기타 국가에서 Autodesk, Inc. 및/또는 그 자회사 및/또는 계열사의 등록 상표 또는 상표입니다.

다른 모든 브랜드 이름, 제품 이름, 상표는 해당 소유권자의 소유입니다. Autodesk는 언제라도 통지 없이 제품 및 서비스 제공물 및 사양과 가격을 변경할 권리가 있으며 이 문서에 나타날 수도 있는 인쇄상 또는 그래픽 오류에 대해 책임지지 않습니다. © 2020 Autodesk, Inc. All rights reserved.